## IPHONE VE IPAD İÇİN PROXY AYARLARI

- 1. Telefonunuzun ana menüsünden Ayarlar'a giriş yapın.
- 2. Açılan Ayarlar menüsünden Wi-Fi'a dokunun.

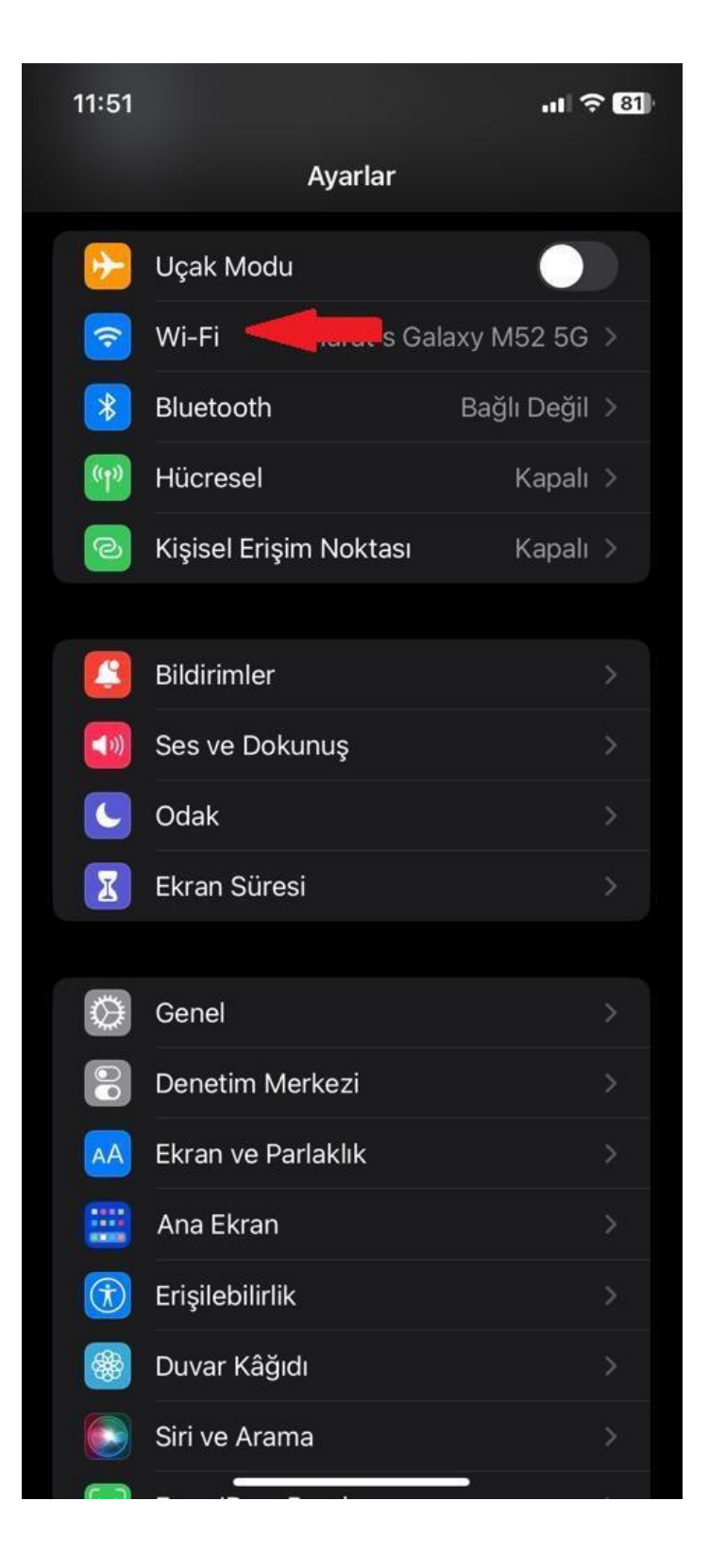

**3.** Açılan Wi-Fi menüsünden bağlı olduğunuz ağı bularak "**i**" simgesine dokunun.

<u>Not:</u> Proxy Hizmetimizden faydalanmak için Üniversitemiz Wi-Fi ağları <u>dışında</u> bir ağa bağlı olmanız gerekmektedir.

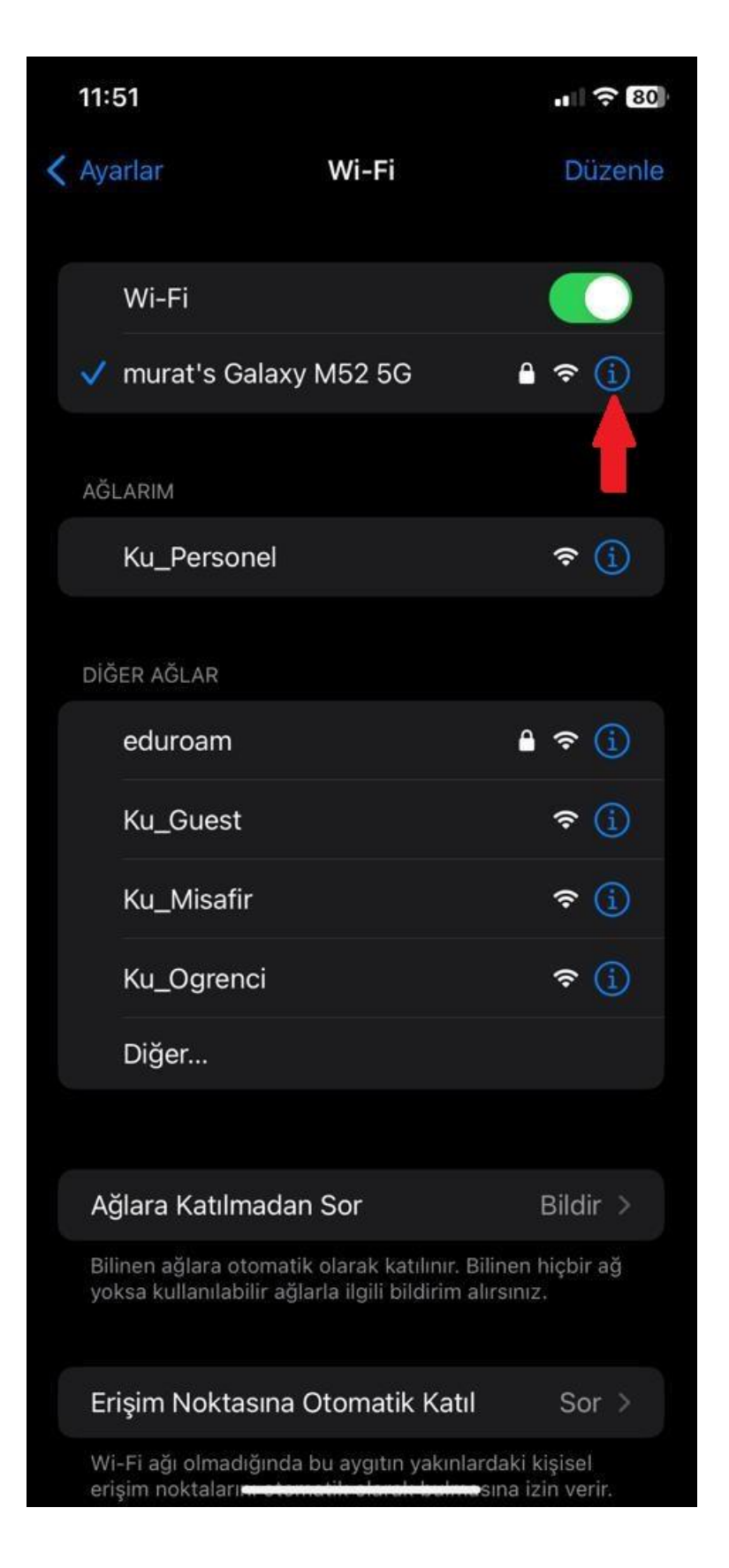

4. Açılan menüden HTTP Proxy alanından Proxy'yi Ayarla'ya dokunun.

|   | 11:52                                                                                                   |                                                    | .ıl ≎ (                                                                | 30)· |  |  |
|---|----------------------------------------------------------------------------------------------------|----------------------------------------------------|------------------------------------------------------------------------|------|--|--|
| < | Wi-Fi m                                                                                                 | urat's Gala                                        | xy M52 5G                                                              |      |  |  |
|   | üzerinde düşür<br>açıkken otomat<br>eşzamanlama ç                                                       | meye yardımc<br>tik güncelleme<br>gibi arka plan ç | ı olur. Düşük Veri Modu<br>ıler ve fotoğraf<br>görevleri duraklatılır. |      |  |  |
|   | Özel Wi-Fi A                                                                                            | dresi                                              |                                                                        |      |  |  |
|   | Wi-Fi Adres                                                                                             | i                                                  | 66:46:AB:73:35:DD                                                      |      |  |  |
|   | Özel bir adres kullanmak iPhone'unuzun farklı Wi-Fi<br>ağlarında takip edilmesini azaltır.              |                                                    |                                                                        |      |  |  |
|   | IP Adresi Ta                                                                                            | kibini Sınırla                                     | a 🌔                                                                    |      |  |  |
|   | Mail'de ve Safari'de IP adresinizi bilinen takip<br>edicilerden gizleyerek IP adresi takibini sınırlar. |                                                    |                                                                        |      |  |  |
|   | IPV4 ADRESİ                                                                                             |                                                    |                                                                        |      |  |  |
|   | IP'yi Ayarla                                                                                            |                                                    | Otomatik >                                                             |      |  |  |
|   | IP Adresi                                                                                               |                                                    | 192.168.193.220                                                        |      |  |  |
|   | Alt Ağ Mask                                                                                             | esi                                                | 255.255.255.0                                                          |      |  |  |
|   | Yöneltici                                                                                               |                                                    | 192.168.193.6                                                          |      |  |  |
|   | DNS                                                                                                    |                                                    |                                                                        |      |  |  |
|   | DNS'i Ayarla                                                                                            | 1                                                  | Otomatik >                                                             |      |  |  |
|   | HTTP PROXY                                                                                              |                                                    |                                                                        |      |  |  |
|   | Proxy'yi Aya                                                                                            | rla                                                | Elle >                                                                 |      |  |  |
|   |                                                                                                    |                                                    |                                                                        |      |  |  |

5. Açılan Proxy'yi Ayarla menüsünden Elle kısmına dokunun. Sunucu kısmına proxy.kastamonu.edu.tr ve Kapı kısmına 4128 yazın.

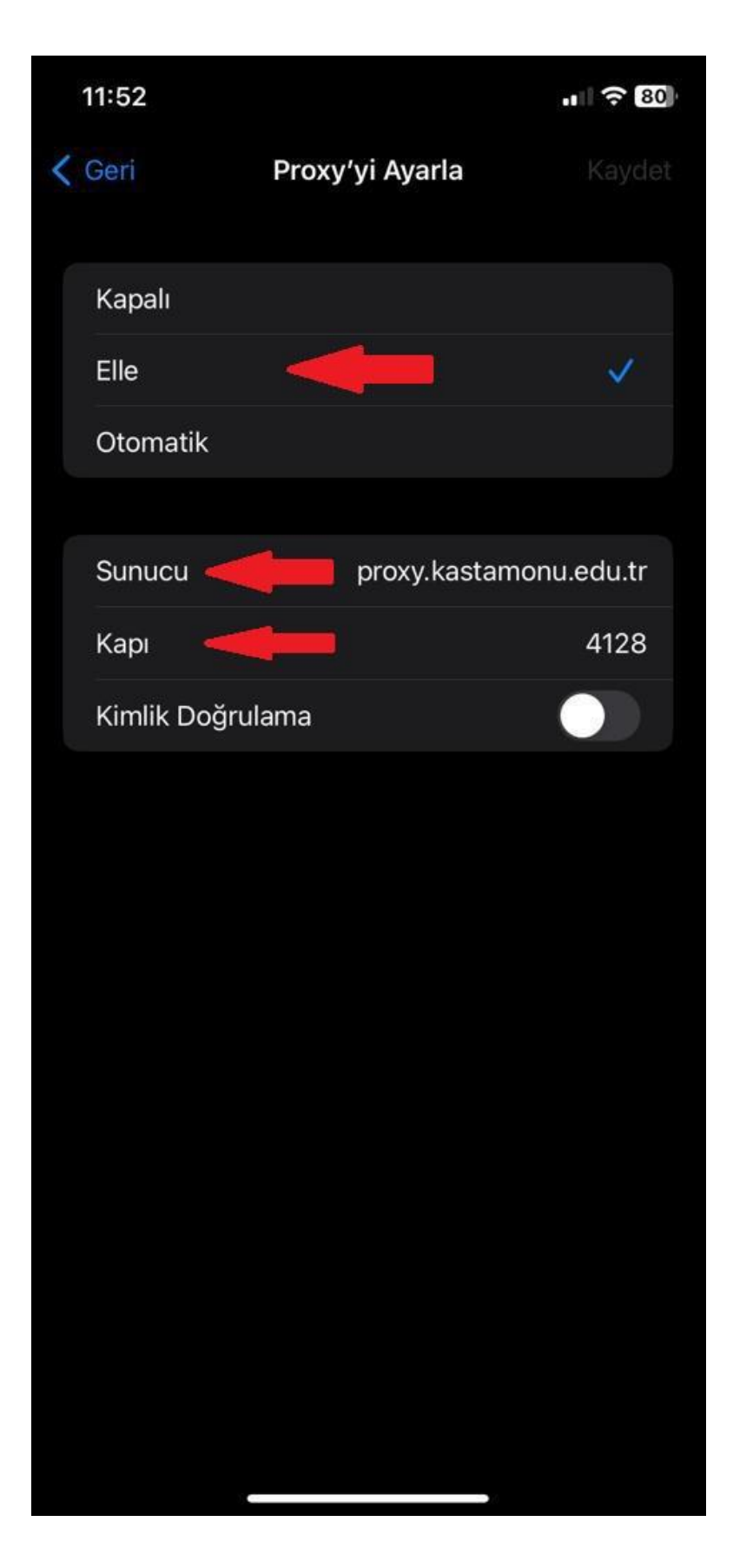

6. Kimlik Doğrulama seçeneğini aktifleştirin. Karşınıza aşağıdaki gibi bir ekran gelecektir. Kullanıcı Adı kısmına kurumsal e-posta adresinizin kullanıcı adı kısmını ve Parola kısmına da kurumsal e-posta adresinizin şifresini yazdıktan sonra Üniversitemiz Proxy Hizmetinden faydalanmaya başlayabilirsiniz.

| 11:58                            |                                                                                                    | •                                       |                          | ul ᅙ 68      |  |
|----------------------------------|----------------------------------------------------------------------------------------------------|-----------------------------------------|--------------------------|--------------|--|
| < Ayarlar                        | Wi                                                                                                    | -Fi                                     | Dü                       | zenle        |  |
|                                  |                                                                                                    |                                         |                          |              |  |
| Wi-Fi                            |                                                                                                    |                                         |                          |              |  |
| ✓ r<br>Pr                        | <ul> <li>Y r</li> <li>Proxy Kimlik Doğrulaması<br/>Gerekiyor</li> <li>HTTPS proxy proxy.kastamonu.edu.tr<br/>için parolayı girin: 4128</li> </ul> |                                         |                          |              |  |
| AĞL/ HTTP                        |                                                                                                    |                                         |                          |              |  |
| <b>[</b> kulla                   | nıcı Adı                                                                                                    |                                         |                          |              |  |
| Parol                            | Parola                                                                                                    |                                         |                          |              |  |
| Ağla Va                          | azgeç                                                                                                    | Tama                                    | m ir                     |              |  |
| Bilinen ağlara<br>ağ yoksa kulla | otomatik olar<br>anılabilir ağlar                                                                                                    | ak katılınır. Bil<br>la ilgili bildirim | inen hiçbi<br>alırsınız. |              |  |
| Erişim Nok                       | tasına Otor                                                                                                    | matik Katıl                             | Sor                      |              |  |
| q w e i                          | rty                                                                                                    | u ı c                                   | pp                       | ğü           |  |
| a s d                            | fgł                                                                                                    | n j k                                   | ş                        | i            |  |
| 公 Z X                            | c v k                                                                                                    | o n m                                   | ÖÇ                       | $\bigotimes$ |  |
| 123                              | Boş                                                                                                    | luk                                     | G                        | eç           |  |
| ÷                                |                                                                                                    |                                         |                          | Ļ            |  |